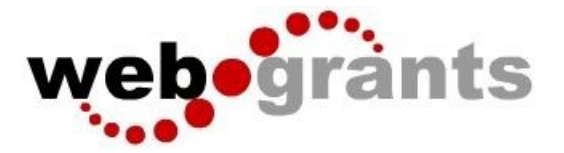

## Submitting a Status Report in WebGrants

## Logging into the WebGrants System

Sign into Web Grants Url: Enter Current URL here

On the Login Page Click on User ID on the left side of your page under Login Enter your User ID Enter your Password **Click on 'Sign In'** 

| webogram | 3                        |                  |               |
|----------|--------------------------|------------------|---------------|
|          | 🖉 Login                  |                  |               |
|          | ⊥ Enter your user id and | d password       | Announcements |
|          | User ID                  |                  |               |
|          | Password                 |                  |               |
|          | SIG                      | SN IN            |               |
|          | Forgot User ID?          | Forgot Password? |               |
|          | Click here               | e to Register    |               |

- Note: Use the WebGrants Menu, not the Browser Menu
  - WebGrants is compatible with many different browsers; please feel free to use the browser of your choice.
  - Read the Instructions on the screen for navigating in the system.

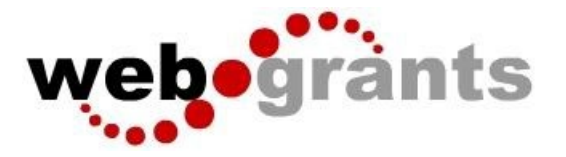

From the Side Menu: Click on 'Grants':

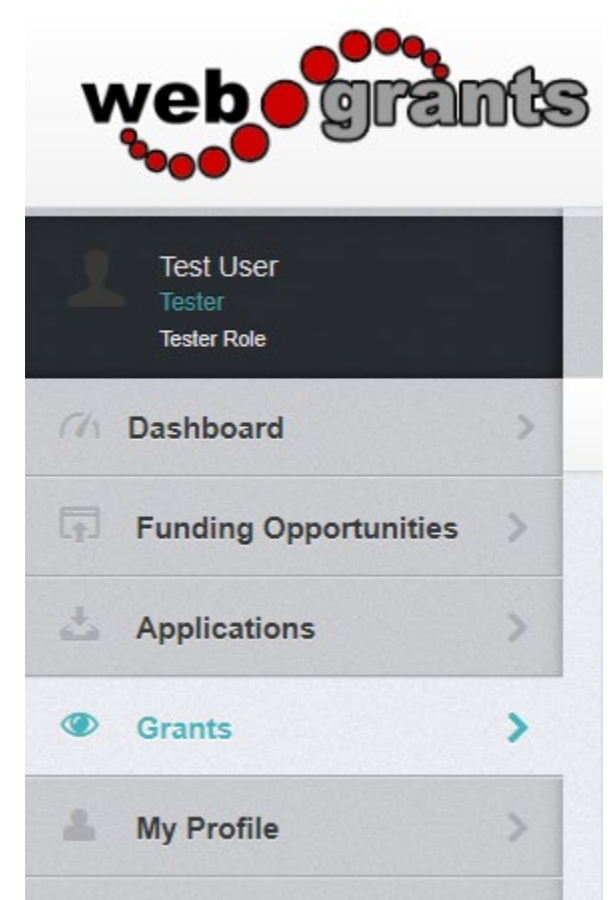

Select the Grant you would like to access in the Active Grant listing.

|                       |                     |         | we             | <b>b</b> •gra | ants                    | 5                         |                               |
|-----------------------|---------------------|---------|----------------|---------------|-------------------------|---------------------------|-------------------------------|
| G<br>List of all curr | rant<br>rent grants |         |                |               |                         |                           |                               |
| s Back                | 🖨 Pri               | int •   | Help           | ⊖ Log Out     |                         |                           |                               |
| Active Gra            | ants Close          | ed Gran | ts             |               |                         |                           |                               |
| i≣ Acti               | ve Grant            | S       |                |               |                         |                           |                               |
| All active g          | rants are lis       | ted be  | low.           |               |                         |                           |                               |
| ID 🔺                  | Status 🔻            | Year    | Title          |               | Organization 👻          | Program Area 🤝            | Funding Opportunity           |
| 6874984321            | Underway            | 2019    | DTPi - 9-20-19 |               | Grantee<br>Organization | TEST-Test<br>Program Area | 2-Example Funding Opportunity |

Once you have selected the Grant, you will be directed to the Grant Components.

| E Grant Components                                                                 |                                             |
|------------------------------------------------------------------------------------|---------------------------------------------|
| The grant forms appear below. You can define your own alerts in the Alerts section |                                             |
| Component                                                                          | Last Edited                                 |
| General Information                                                                | Nov 7, 2019 1:04 PM - System Administrator  |
| Claims                                                                             | Oct 8, 2019 1:02 PM - System Administrator  |
| Encumbrances                                                                       |                                             |
| Status Reports                                                                     | Oct 8, 2019 1:05 PM - System Administrator  |
| Contract Amendments                                                                | Oct 8, 2019 1:06 PM - System Administrator  |
| Site Visits                                                                        | Oct 8, 2019 1:07 PM - System Administrator  |
| Contract                                                                           | Oct 10, 2019 2:16 PM - System Administrator |
| Correspondence                                                                     | -                                           |
| Grid Budget                                                                        | Oct 8, 2019 1:00 PM - System Administrator  |
| Funding Opportunity                                                                |                                             |
| Application                                                                        |                                             |
|                                                                                    |                                             |

Select 'Status Reports' from the list of Grant Components

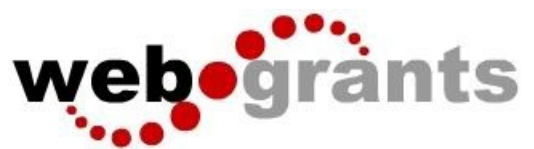

| Grant List | Genera        | Status | Claims | Contra      | Site V | Contra | Encumb   | Corres | Approp | Multil                  |            |                       |                     |
|------------|---------------|--------|--------|-------------|--------|--------|----------|--------|--------|-------------------------|------------|-----------------------|---------------------|
| Stat       | us Repor      | ts     |        |             |        |        |          |        |        |                         |            | Ø Notes (0)           | + Add Status Report |
|            | ID            |        | *      | Туре        |        |        | Status   |        |        | Reporting Period        | T Due Date | Submitted Date        | Arrived             |
| T35        | 51FY2020 - 00 | 01     |        | Quarterly R | leport |        | Submitte | d      |        | 11/01/2019 - 02/01/2020 |            | Feb 10, 2020 11:09 AM |                     |

## Click on 'Add Status Report'.

|                                                                    | avero                                                                                                    |
|--------------------------------------------------------------------|----------------------------------------------------------------------------------------------------|
| the form below, complete all n<br>iding day. All statuses and acti | equired fields. Enter the period of coverage for the information detailed on this report. Select the starting day and the<br>ivity reported on this report should have occurred during this period of time. |
| Sub Type*:                                                         | Quarterly Report ~                                                                                                    |
| Report Dates:                                                      |                                                                                                    |
|                                                                    | Start Date End Date                                                                                                    |

Choose the **'Sub Type'**. Enter **'Report Dates'.** Start Date and End Date. When complete, click **'Save Form'**.

| Status Report Preview Attachment Alert History Map Versions |           |                                             |
|-------------------------------------------------------------|-----------|---------------------------------------------|
| Status Report                                               |           | Q. Preview Status Report                    |
| Component                                                   | Complete? | Last Edited                                 |
| General Information                                         | ~         | Feb 13, 2020 2:32 PM - System Administrator |
| Status Report Test Form                                     |           | •                                           |
|                                                             |           |                                             |

Click on the status report form(s) listed under Components. (Status Report Test Form in this example)

| E Status Report | Save Form |
|-----------------|-----------|
| Text:           |           |
|                 | Save Form |

Enter the requested data and click on **'Save Form'**. Review form and if correct, click on **'Mark as Complete'**.

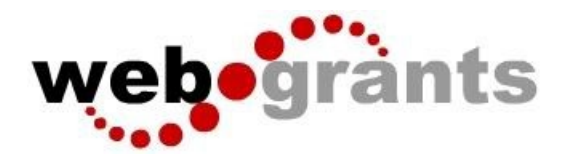

| Status Report Test Form - Current Version | Øj Create New Version I≣ View Versions                      |
|-------------------------------------------|-------------------------------------------------------------|
| Status Report                             | ✓ Mark as Complete 2 Edit Form                              |
| Text: test                                | Last Edited By: System Administrator - Feb 13, 2020 2:40 PM |

If status report is ready for submission, click on 'Submit Status Report'.

| Status Report Preview Attachment Alert History Map   |           |                                                           |  |  |  |  |
|------------------------------------------------------|-----------|-----------------------------------------------------------|--|--|--|--|
| Status Report Details                                |           | ✓ Submit Status Report X Withdraw Q Preview Status Report |  |  |  |  |
| Status Report is in compliance and is ready for Subr | mission!  |                                                           |  |  |  |  |
| Component                                            | Complete? | Last Edited                                               |  |  |  |  |
| General Information                                  | ✓         | Feb 13, 2020 2:32 PM - System Administrator               |  |  |  |  |
| Status Report Test Form                              | ×         | Feb 13, 2020 2:40 PM - System Administrator               |  |  |  |  |